## 東京都教育委員会

## 都立高等学校オンライン申請受付システム 操作マニュアル

## 初回ログインID登録編

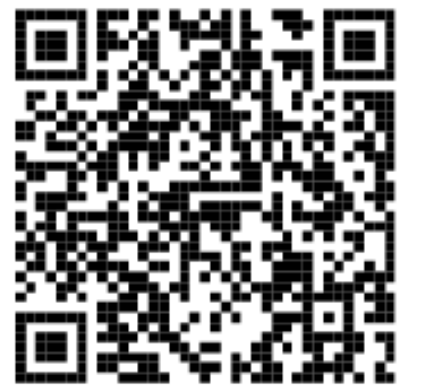

ログインはこちら⇒

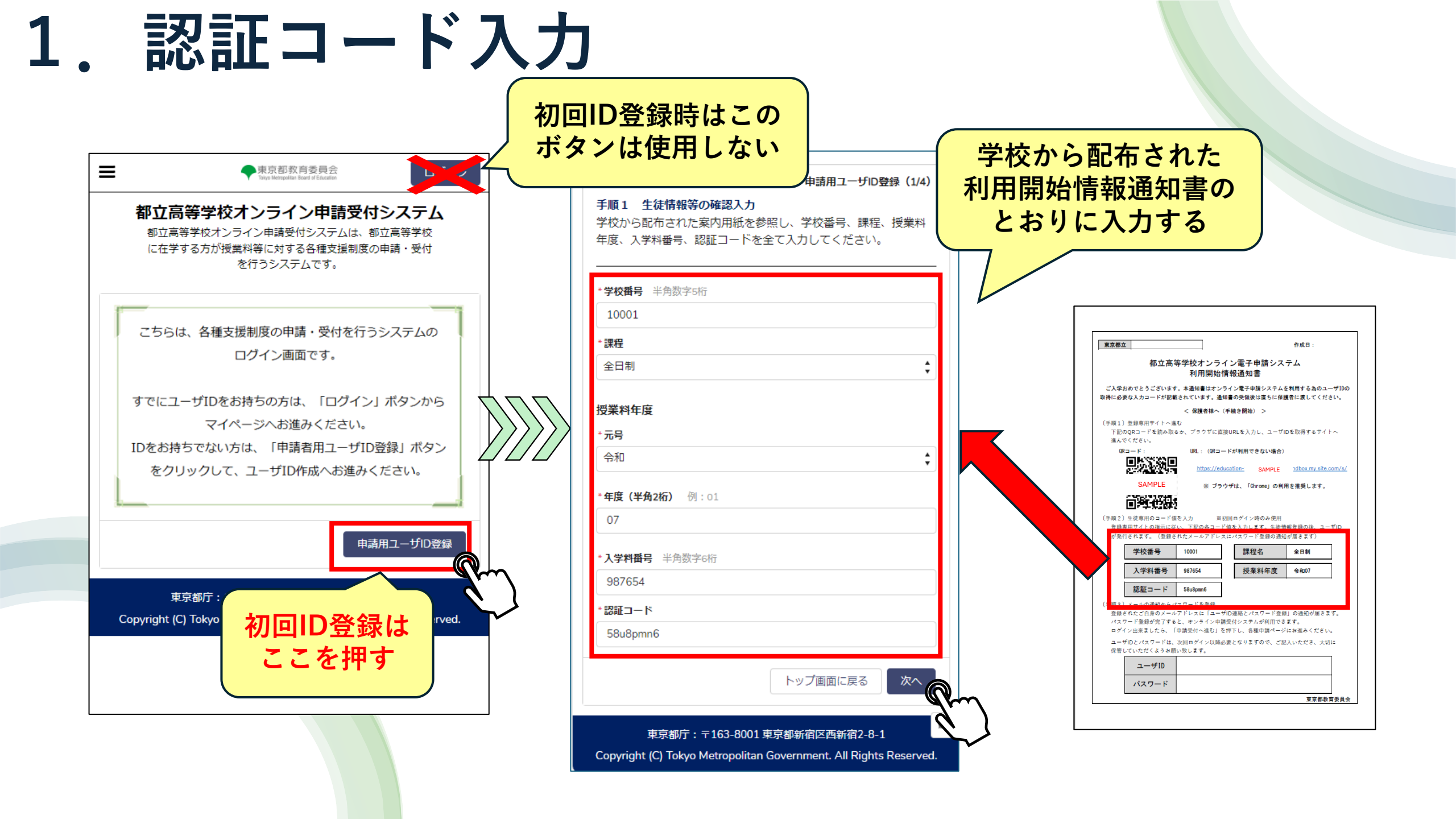

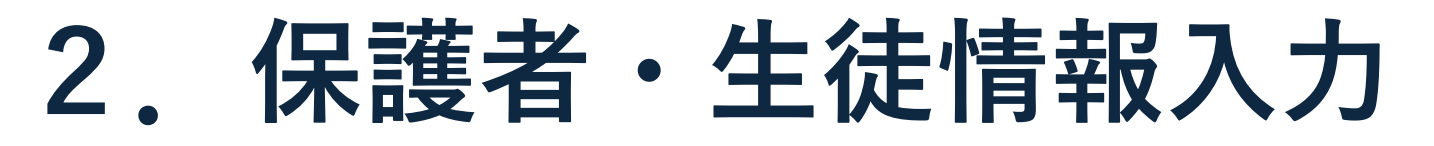

| 由請用7-+fiD登録 (2/4)                         | 保                                                                                                    | 護者等住所                                                        |              | 生徒情報                            |
|-------------------------------------------|----------------------------------------------------------------------------------------------------|--------------------------------------------------------------|--------------|---------------------------------|
| 手順2 追加情報の登録                               | * <b>#</b>                                                                                                    | 御便番号(半角ハイフンなし) 例:1638001                                     |              | * <b>生徒の氏名姓(漢字)</b> 例:山田        |
| 確実に届く保護者様のメールアドレスと、システムの利用に必要             |                                                                                                    | 1638001                                                      |              | 77F                             |
| な追加情報を登録します。                              |                                                                                                    | [[1] 生徒の                                                     | 情報を          |                                 |
|                                           |                                                                                                    |                                                              | ろ            | * 生徒の氏名名(漢字)例:太郎                |
| 保護者等情報                                    |                                                                                                    |                                                              |              | 太郎                              |
| ※保護者等の氏名は、マイナン八一確認書類に記載のとおりに人力して<br>ください。 | * ਜੋ                                                                                                    | <b>5区郡</b> 例:新宿区                                             |              | * 生徒の氏名 姓(かな)例:やまだ              |
| * <b>保護者等の氏名 姓(漢字)</b> 例:山田               |                                                                                                    | 新宿区                                                          |              | रहे                             |
|                                           |                                                                                                    |                                                              |              | カレンダーアイコンを埋す                    |
|                                           |                                                                                                    | <b>打名</b> 例:西新宿                                              |              |                                 |
| * 保護者等の氏名名(漢字)例:一郎                        |                                                                                                    | 四和1日                                                         |              |                                 |
| 花子                                        |                                                                                                    | <b>昏地・建物名等(全角)</b> 例:2-8-1                                   |              | *生徒の生年月日 例: 2023/01/01          |
| * 保護者等の氏名 姓 (かな) 例:やまだ                    |                                                                                                    | 2丁目8番1号                                                      |              | 2009/05/01                      |
|                                           |                                                                                                    |                                                              |              |                                 |
|                                           | 保                                                                                                    | 護 <b>者等の連絡先</b><br>由語・警線内容等に不備があった担合、                        |              | 生徒住所                            |
| *保護者等の氏名 名(かな) 例:いちろう                     | at a state of the state of the | ー前 豆ぷり豆もに下痛がのうために、赤子文波玉美物文能学業者<br>通いの学校の経営企画室からご連絡させていただきます。 |              | 「「「「「「「「「」」」」」」」「「「」」」」」」」」」」」」 |
|                                           | * 🕯                                                                                                    | <b>話番号(半角ハイフンなし)</b> 例:0901234XXXX                           |              | 「「味透日寺と阿 江川の場合はとううを選択してくたさい。    |
|                                           |                                                                                                    | 00012345678                                                  |              |                                 |
|                                           | *                                                                                                    | 日中ご連絡がとれるお電話番号をご入力ください。                                      |              |                                 |
| 氏石が关于の場合も主用(                              | *>                                                                                                    | <b>メールアドレス</b> 例:XXX@example.com                             |              |                                 |
| <b>人力する</b> (全)                           |                                                                                                    | XXX@example.com                                              |              |                                 |
| 例) Michael                                | <br>ر*                                                                                                    | メールアドレス (確認用)                                                |              |                                 |
|                                           |                                                                                                    | XXX@example.com                                              |              | メールが届く                          |
|                                           |                                                                                                    |                                                              |              |                                 |
|                                           |                                                                                                    |                                                              |              | 「利用規約・サイトポリシーに同意する。             |
| 住所の番地・建物名・   – 」も                         | 全角で入力                                                                                                    | ]する チェッ                                                      | 1クを 人        |                                 |
| 例) 2-8-1 <sup>[全]</sup> または2丁日8           | 3番1号                                                                                                    |                                                              |              |                                 |
|                                           |                                                                                                    |                                                              | <b>,</b> ] [ |                                 |
|                                           |                                                                                                    |                                                              |              |                                 |

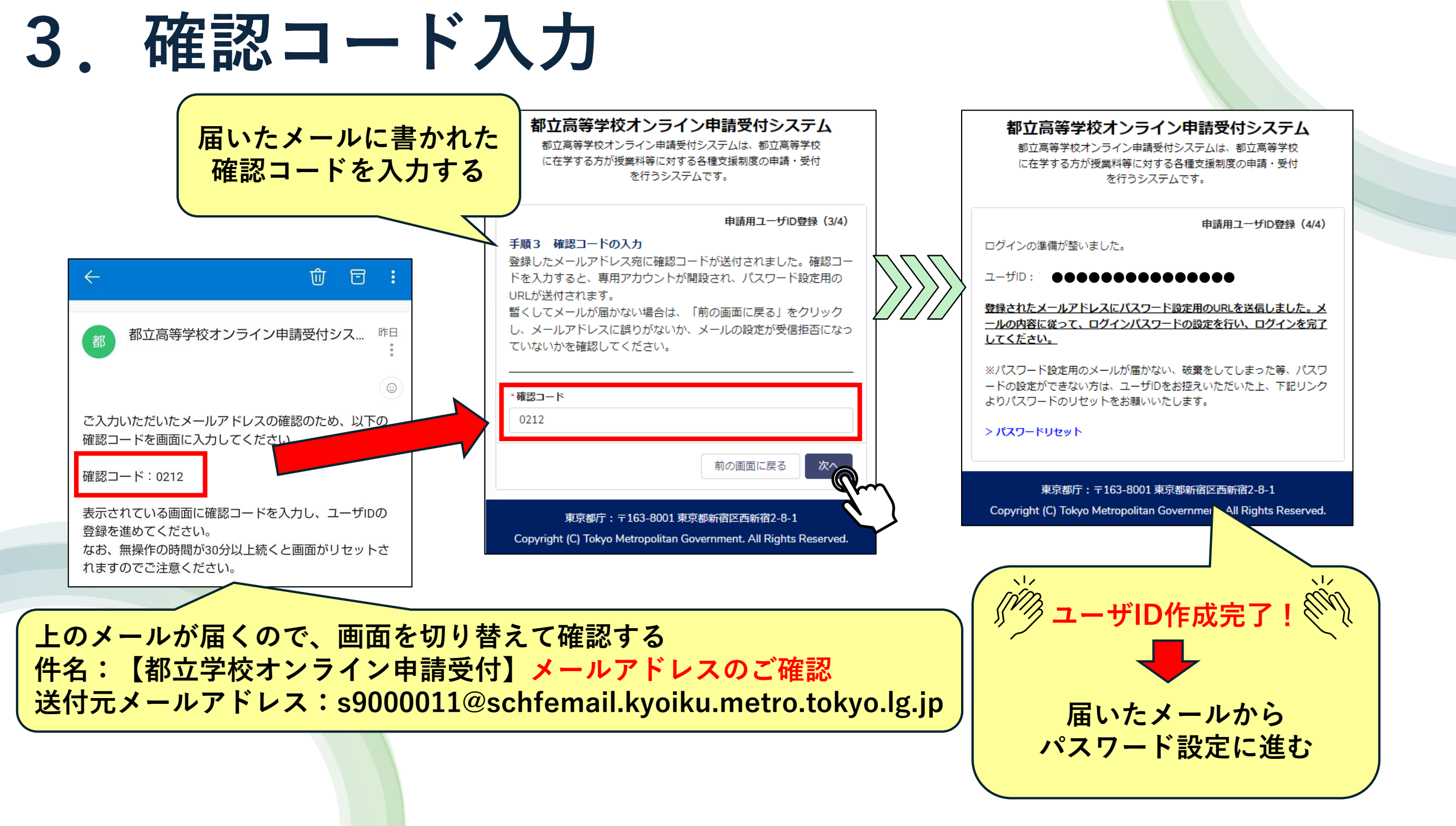

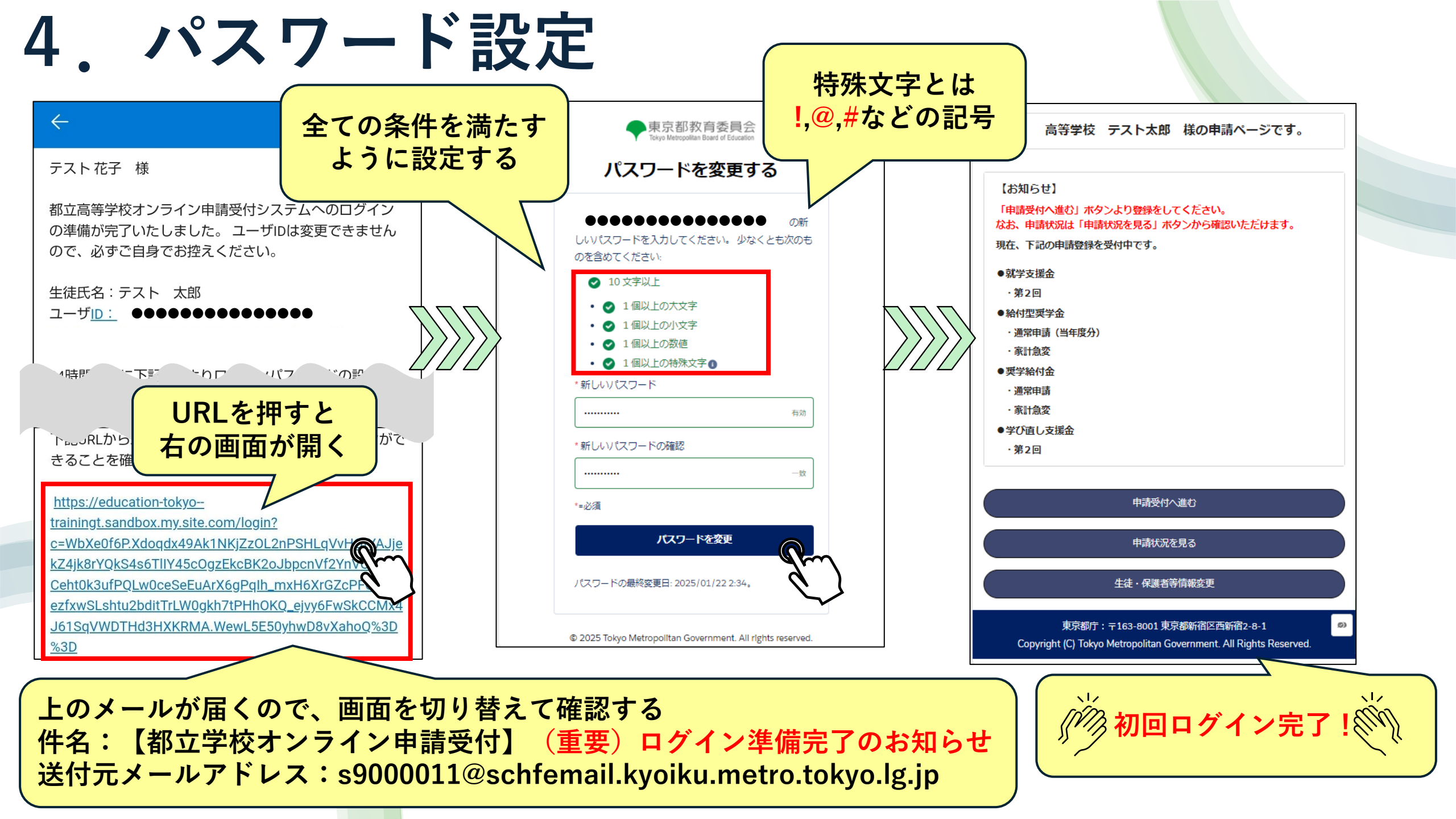

## 5. ユーザID・パスワード管理方法

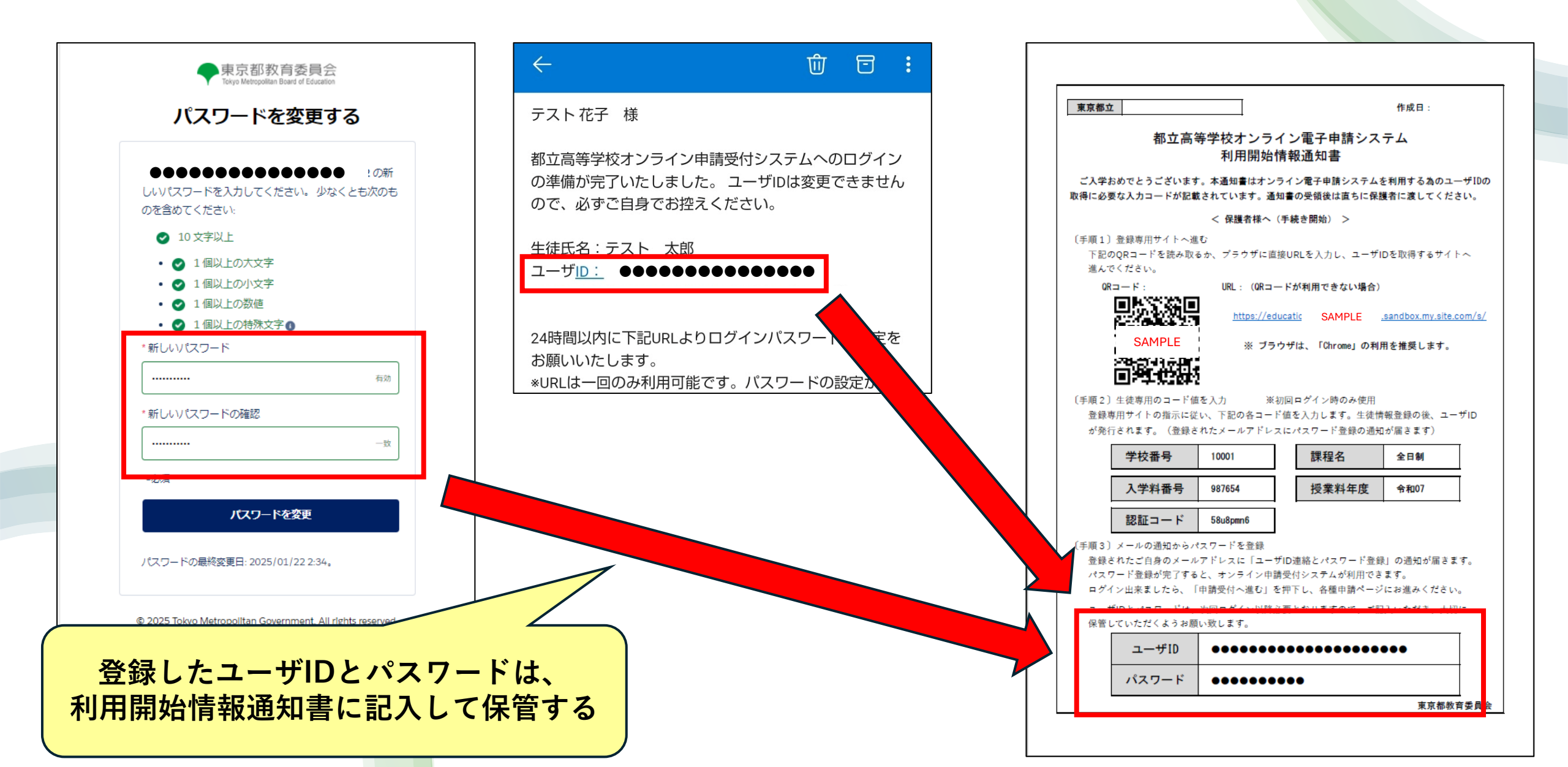